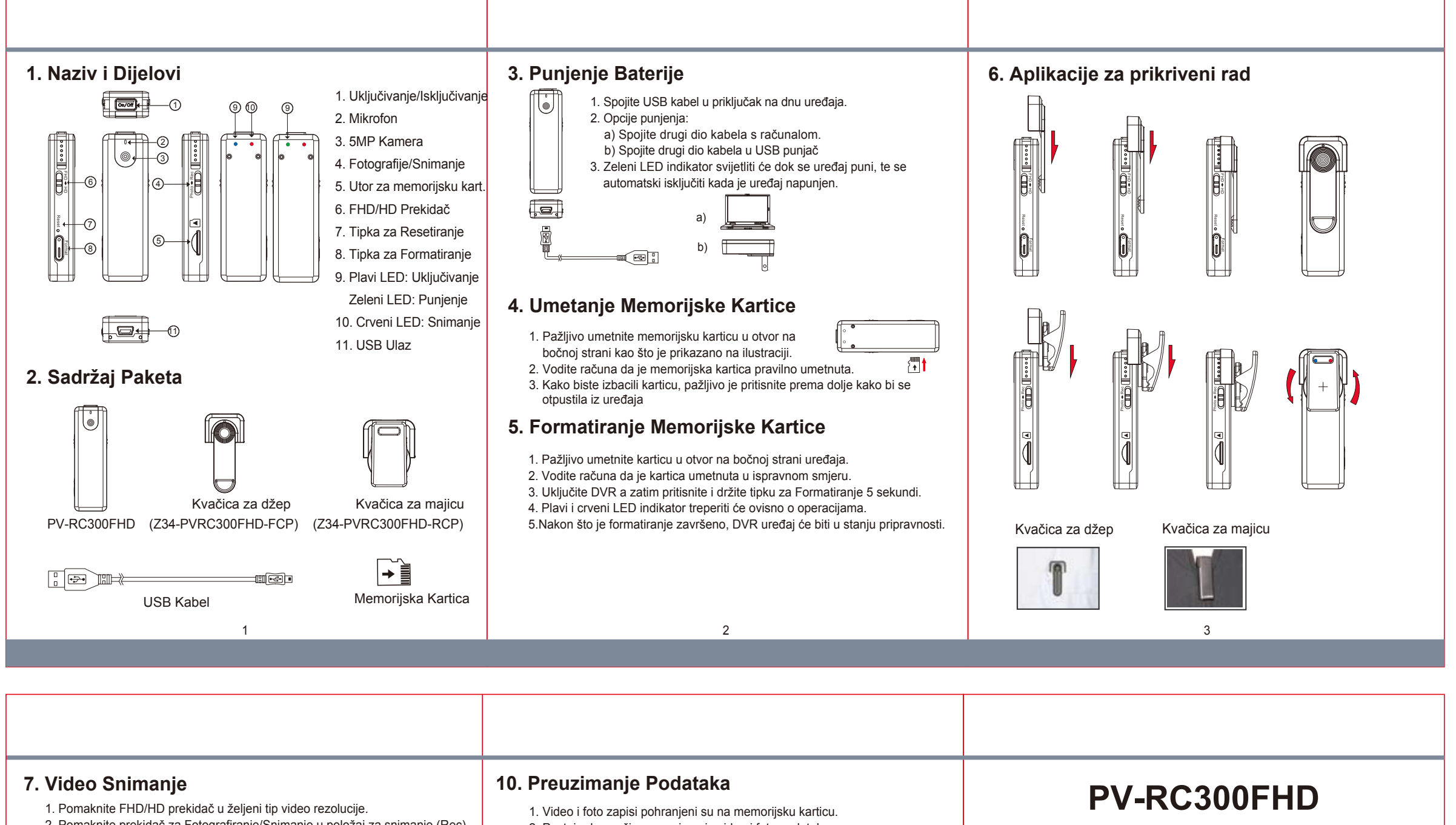

- 2. Pomaknite prekidač za Fotografiranje/Snimanje u položaj za snimanje (Rec). 3. Ukliučite DVR.
- 4. Kratko pritisnite On/Off tipku za snimanje/prestanak snimanja.
- 5. Crveni LED indikator upaliti će se kada uređaj snima.

## 8. Snimanje Fotografija

- 1. Pomaknite tipku Fotografije/Snimanje u položaj za Snimanje. 2. Uključite DVR uređaj.
- 3. Kratko pritisnite tipku Uključivanje/Isključivanje kako biste snimili fotografije. 4. Crveni LED zatreperiti će jednom kada je aktivirana Uključi/Isključi tipka.

## 9. Postavke Datuma i Vremena (za Windows-e)

- 1. Desni klik na zaslon Windows-a. Odaberite Notepad i kreirajte \*.txt datoteku. Zatim dupli klik na tekstualnu datoteku.
- 2. Pretpostavimo da je trenutno vrijeme Svibanj 3, 2014 15:00. Upišite podatke kao2014.05.03 15:00:00 Imajte na umu da je potrebno ostaviti prostor između datuma i vremena i vrijeme treba biti napisano u 24-satnom formatu.
- 3. Nazovite datoteksettime.txt i spremite je na glavni direktorij memorijske kartice. 4. Umetnite memorijsku karticu u odgovarajući otvor a zatim uključite uređaj. Podešavanje datuma i vremena sada je završeno
- 5. Imajte na umu ako su podaci o datumu i vremenu uspješno postavljeni na uređaju datoteka settime.txt ne bi smjela biti vidljiva kada opet spojite uređaj s računalom.

- 2. Postoje dva načina preuzimanja video i foto podataka.
- 2.1 Korištenjem čitača memor kartice pristupite snimljenim podacima 2.2 Kada je uređaj uključen, a memorijska kartica umetnuta, spojite uređaj na računalo putem USB kabela. Računalo prepoznaje uređaj kao vanjski disk te omogućuje korisniku preuzimanje snimljenih podataka.

## 11. PV-RC300FHD kao Web kamera

- 1. Uklonite memorijsku karticu iz uređaja, pomoću USB kabela spojite uređaj s računalom i zatim uključite uređaj.
- 2. Računalo prepoznaje uređaj kao vanjski disk i instalira ga automatski, bez drivera za instalaciju.(Za XP.Vista i Windows 7)
- 3. Instalacija je završena, web kamera je spremna za korištenje.

1080p Mini DVR s 5MP Kamerom Brzi Vodič

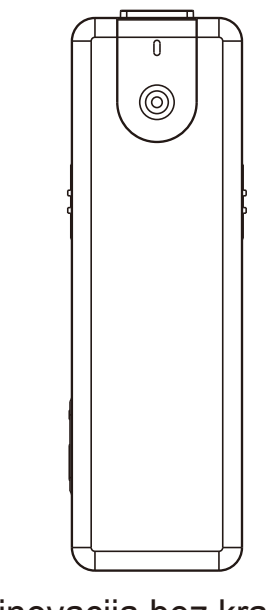

LawMate, inovacija bez kraja

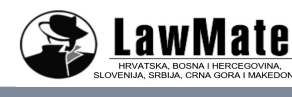

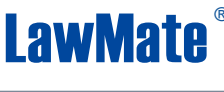